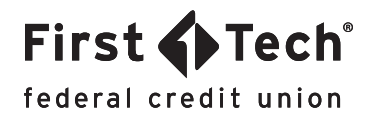

## STEP-BY-STEP GUIDE: Mobile App How to lock or unlock your card

Step 1: Locate your card

Once you've logged in to the app, tap the list icon in the top left corner to open the dropdown menu and tap the Manage Cards widget. Next, locate the card you would like to lock/unlock by referring to the last four digits of the card and confirming whether it is currently locked or unlocked. To access that card's features, simply click on the image of the card.

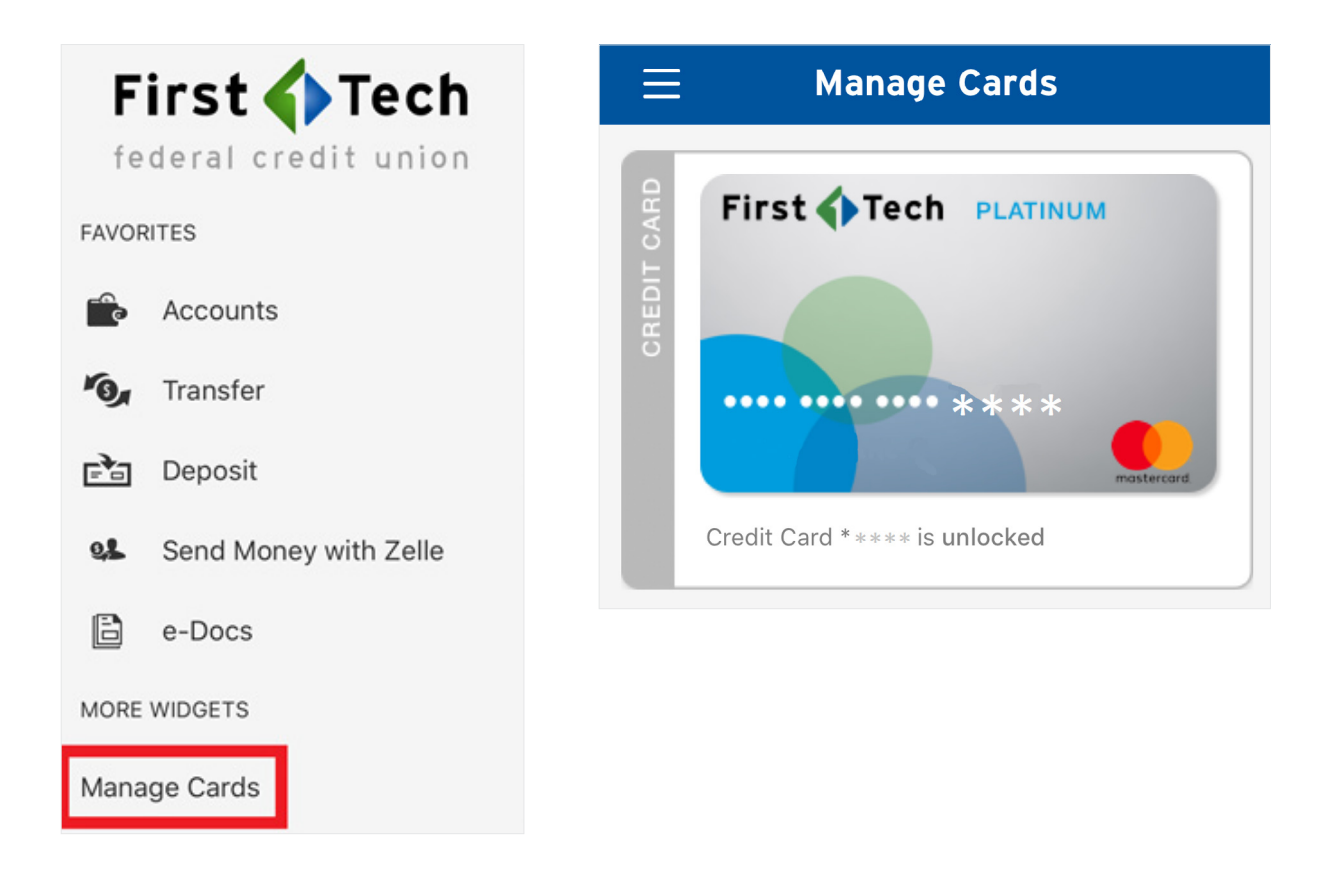

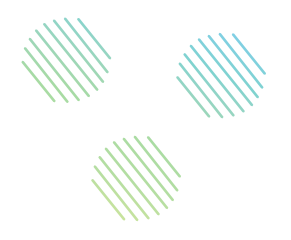

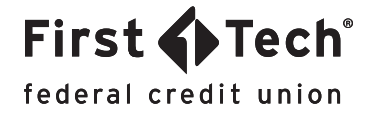

## Step 2: Locate your card

Next, locate the card you want to use by referring to the last four digits of the card. To access that card's features, simply click on the image of the card.

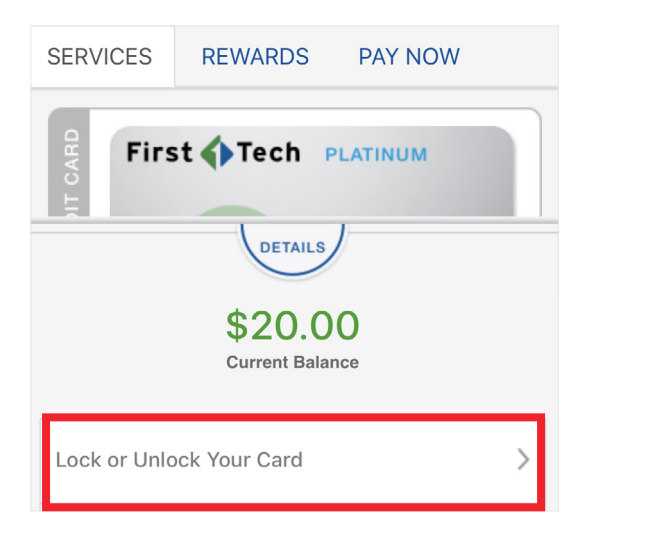

| Cancel  | Lock/Unlock * * * * * |           |     |  |  |
|---------|-----------------------|-----------|-----|--|--|
|         |                       |           |     |  |  |
| Lock/Un | lock Card             |           |     |  |  |
|         |                       |           |     |  |  |
|         |                       |           |     |  |  |
|         |                       |           |     |  |  |
|         | · · · · · ·           | -         | 0,2 |  |  |
| Accou   | unts Transfer         | s Deposit | P2P |  |  |
|         |                       |           |     |  |  |

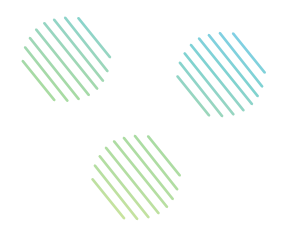

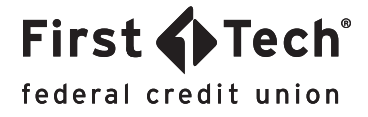

## Step 3: Approve lock or unlock

Once you have tapped the toggle button, a confirmation message will pop up asking to confirm that you want to proceed with locking or unlocking your card. Click the Lock Card or Unlock Card button to approve.

| Cancel Lock/Unlock *****                                                                                                    | Canc | el Lock/Unio                                                                                                    | ock * * * * * |
|----------------------------------------------------------------------------------------------------|------|----------------------------------------------------------------------------------------------------|---------------|
| Lock/Unlock Card UNLOCKED LOCKED                                                                                                    | Lock | /Unlock Card                                                                                                    |               |
| Lock Card                                                                                                    |      | Unlock Card                                                                                                    |               |
| Locking your card will prevent new<br>transactions, while still allowing<br>recurring transactions, pre-authorized<br>payments and refunds to post to your<br>account. If you notice any unauthorized<br>transactions or suspect fraud, please<br>call us at 855.855.8805. |      | Once your card is unlocked, you may<br>resume transactions and payments. For<br>more info, visit FirstTechFed.com/OLB<br>Are you sure you want to continue? |               |
| Cancel Lock Card                                                                                                    |      | Cancel                                                                                                    | UNIOCK Card   |
|                                                                                                    |      | n 194                                                                                                    | िन्द्र थ      |
| Accounts Transfers Deposit P2P                                                                                                    |      | Accounts Transfers                                                                                                    | Deposit P2P   |